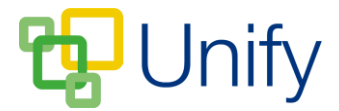

## How to submit a private WebForm

A private WebForm is one that requires you to sign-in to the Parent Message Centre in order to submit a response. Once you have completed the form, a summary download can be saved, providing you with a copy of your response.

1. Sign-in to your Parent Message Centre.

| Parent Messa | ge Centre Noticeboard Weblinks 🕶  | Sign In • |
|--------------|-----------------------------------|-----------|
|              | Sign in                           |           |
|              | * Username                        |           |
|              | * Password                        |           |
|              |                                   |           |
|              | Sign in                           |           |
|              | Forgotten your password? Reset It |           |

- 2. Click 'All Forms' in the Form Zone.
- 3. Locate the appropriate form; click 'Options' and click 'Submit Form'.
- 4. The form will load in a new page. As this is a private WebForm and you are already logged-in, the system will automatically know who is submitting a response. Fill the form in as appropriate, and select whether you require a summary download of your response.

| mission request form                                                                                                    |                                                                                                    |  |
|----------------------------------------------------------------------------------------------------|----------------------------------------------------------------------------------------------------|--|
|                                                                                                    |                                                                                                    |  |
| opulate the fields in the form and when com                                                                                                    | plete, submit the form processing.                                                                                                    |  |
| Form                                                                                                    | GCSE Drama Trip Permission Form                                                                                                    |  |
|                                                                                                    |                                                                                                    |  |
| Available To                                                                                                    | School Directory                                                                                                    |  |
|                                                                                                    |                                                                                                    |  |
|                                                                                                    |                                                                                                    |  |
| Globe Theatre T                                                                                                    | rip Permission Form                                                                                                    |  |
| Globe Theatre T                                                                                                    | rip Permission Form                                                                                                    |  |
| Globe Theatre T                                                                                                    | rip Permission Form                                                                                                    |  |
| Globe Theatre T<br>rear 10 and 11 drama pupils will be visiting to<br>performance of Much Ado About Nothing.                                                                                               | rip Permission Form<br>he famous Globe Theatre on 31st May. Pupils will take part in a workshop designed to support GCSE drama studies, and then watch a                                                                                                    |  |
| Globe Theatre T<br>rear 10 and 11 drama pupils will be visiting to<br>performance of Much Ado About Nothing.                                                                                               | rip Permission Form<br>he famous Globe Theatre on 31st May. Pupils will take part in a workshop designed to support GCSE drama studies, and then watch a                                                                                                    |  |
| Globe Theatre T<br>Year 10 and 11 drama pupils will be visiting to<br>performance of Much Ado About Nothing.<br>* Do you give your child permission to<br>go on this trip?                                 | rip Permission Form         he famous Globe Theatre on 31st May. Pupils will take part in a workshop designed to support GCSE drama studies, and then watch a            • Yes          • No                                                                                                    |  |
| Globe Theatre T<br>Year 10 and 11 drama pupils will be visiting to<br>performance of Much Ado About Nothing.<br>* Do you give your child permission to<br>go on this trip?                                 | rip Permission Form         he famous Globe Theatre on 31st May. Pupils will take part in a workshop designed to support GCSE drama studies, and then watch a            • Yes          • No         • David         • Ended         • Ended |  |
| Globe Theatre T<br>Year 10 and 11 drama pupils will be visiting to<br>performance of Much Ado About Nothing.<br>* Do you give your child permission to<br>go on this trip?<br>Pupil's Name                 | rip Permission Form         he famous Globe Theatre on 31st May. Pupils will take part in a workshop designed to support GCSE drama studies, and then watch a            • Yes          • No          David       Simmons                                                                                                    |  |
| Globe Theatre T<br>rear 10 and 11 drama pupils will be visiting to<br>berformance of Much Ado About Nothing.<br>* Do you give your child permission to<br>go on this trip?<br>Pupil's Name                 | rip Permission Form         he famous Globe Theatre on 31st May. Pupils will take part in a workshop designed to support GCSE drama studies, and then watch a            • Yes          • No          David       Simmons                                                                                                    |  |
| Globe Theatre T<br>rear 10 and 11 drama pupils will be visiting to<br>berformance of Much Ado About Nothing.<br>* Do you give your child permission to<br>go on this trip?<br>Pupil's Name<br>Submitted By | rip Permission Form he famous Globe Theatre on 31st May. Pupils will take part in a workshop designed to support GCSE drama studies, and then watch a  Ves  No David John Simmons                                                                                                    |  |
| Globe Theatre T<br>rear 10 and 11 drama pupils will be visiting to<br>berformance of Much Ado About Nothing.<br>* Do you give your child permission to<br>go on this trip?<br>Pupil's Name<br>Submitted By | rip Permission Form he famous Globe Theatre on 31st May. Pupils will take part in a workshop designed to support GCSE drama studies, and then watch a  Ves No David John Simmons John Simmons                                                                                                    |  |

5. Click 'Submit' to send your response. If selected, you will be prompted to save your form summary upon submission. An archive of your submitted response can be found in the 'Submissions' page.